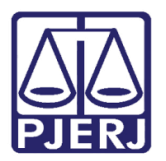

Dica de Sistema

# Redistribuição Dirigida Processos Criminais

DCP - Distribuição.

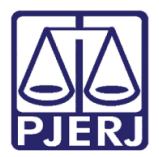

### SUMÁRIO

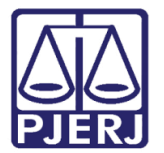

## Redistribuição Dirigida Processos Criminais

Os Serviços de Distribuição e Distribuidores Judiciais deverão ter atenção ao fazerem redistribuições dirigidas em processos de Competências Criminais.

Com a publicação do Aviso Conjunto 21/2018 todas as Varas com competência criminal e Juizados com competência violência doméstica passarão a ter pelo menos 2 cartórios, o cartório normal, vinculado a própria Vara e o cartório da Central de Custódia correspondente.

Devido a isso, atenção na redistribuição. Ao acessar o procedimento de redistribuição dirigida através do Menu **Processo** e dos submenus **Redistribuição/ Dirigida**.

| Processo Penas e Medidas Consulta In  | fisponibilidade de Bens Envio Eletrônico Medidas Sigilosas | In |
|---------------------------------------|------------------------------------------------------------|----|
| Autuação de Processos<br>Distribuição | ,                                                          |    |
| Redistribuição                        | Por Sorteio                                                | 1  |
| Cadastramento de Processos Antigos    | Dirigida                                                   | 1  |
| Atualização da Data de Distribuição   | Por Dependência                                            | 1  |
| Atualização da Vara / Cartório        | Manual                                                     | 1  |
| Anotações de Juizados Especiais       | Transferência de Acervo<br>Transferência de Acervo em Lote | I  |
| Alteração                             |                                                            | 1  |
| Metas do CNU                          | <ul> <li>Exclusão da Redistribuição</li> </ul>             |    |

Figura 1 – Acesso à tela de Redistribuição Dirigida.

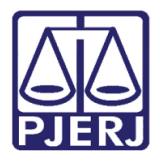

Preenchendo o número do **Processo** e selecionando o campo **Nova vara**, com a vara para onde irá redistribuir dirigidamente, deverá verificar o campo **Cartório**.

A

**ATENÇÃO:** O sistema preenche automaticamente o campo **Cartório** com "Cartório da Central de Custódia". Para poder alterar esse campo para distribuir dirigidamente para o Cartório vinculado à Vara, o usuário deverá seleciona esta informação e teclar o **DELETE**.

| Redistribuição Dirigida 🗾 🗾 |                                                                    |                  |  |  |  |  |
|-----------------------------|--------------------------------------------------------------------|------------------|--|--|--|--|
| Processo                    | 0 2018.8.19.0001                                                   | <u>G</u> ravar   |  |  |  |  |
| Vara antarian               | 28 Vara                                                            | <u>C</u> ancelar |  |  |  |  |
| vara anterior:              |                                                                    |                  |  |  |  |  |
| Nova vara                   | 1ª Vara Criminal Cartório: Cartório da Central de Custódia         |                  |  |  |  |  |
|                             |                                                                    |                  |  |  |  |  |
|                             |                                                                    |                  |  |  |  |  |
| Número do ofício:           |                                                                    |                  |  |  |  |  |
| Procedência:                |                                                                    | Distribuições    |  |  |  |  |
| Despacho:                   | ,                                                                  |                  |  |  |  |  |
| b copdonio.                 | J                                                                  |                  |  |  |  |  |
| Competência:                | 04     Criminal         04     Criminal         04     Criminal    |                  |  |  |  |  |
| Assunto:                    | 3608 Trático de Drogas e Condutas Atins (Art. 33 - Lei 11.343, V ? |                  |  |  |  |  |
| Classe:                     | 280 Auto de Prisão em Flagrante 💽 🎅 🔛                              |                  |  |  |  |  |
|                             | 🗖 Justiça gratuita                                                 |                  |  |  |  |  |
| Tipo da parte               | Nome da parte Situação J.G F                                       |                  |  |  |  |  |
| Autor do Fato               | BRUNO                                                              |                  |  |  |  |  |
| Testemunha                  |                                                                    |                  |  |  |  |  |
| Testemunha                  |                                                                    |                  |  |  |  |  |
|                             |                                                                    |                  |  |  |  |  |
|                             |                                                                    |                  |  |  |  |  |

Figura 2 –Delete a informação Cartório da Central de Custódia.

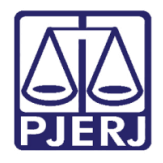

Após deletar a informação, o sistema deixará que seja selecionado na seta o cartório correto, conforme mostra a figura abaixo. Após, clique no botão Gravar.

| Redistribuição Dirigida 💽 |                                                                        |                  |  |  |  |  |
|---------------------------|------------------------------------------------------------------------|------------------|--|--|--|--|
| Processo:                 | 0. 2018.8.19.0001                                                      | <u>G</u> ravar   |  |  |  |  |
| Vara anterior:            | 2ª Vara                                                                | <u>C</u> ancelar |  |  |  |  |
| Nova vara:                | 1º Vara Criminal                                                       | Sair             |  |  |  |  |
|                           | Cartório da Central de Custódia                                        |                  |  |  |  |  |
|                           | Cartório da 1ª Vara Criminal                                           | ]                |  |  |  |  |
| Número do ofício:         |                                                                        |                  |  |  |  |  |
| Procedência:              |                                                                        | Distribuições    |  |  |  |  |
| Despacho:                 |                                                                        |                  |  |  |  |  |
|                           |                                                                        |                  |  |  |  |  |
| Data de distribuição      | 29/09/2018 Data de redistribuição: 02/10/2018                          |                  |  |  |  |  |
|                           |                                                                        | ]                |  |  |  |  |
| Competência:              | 04 Criminal ? Exibir também assuntos genéricos                         |                  |  |  |  |  |
| Assunto:                  | 3608 Tráfico de Drogas e Condutas Afins (Art. 33 - Lei 11.343. 🚽 ? 📖 🔚 |                  |  |  |  |  |
| Classe:                   | 280 Auto de Prisão em Flagrante                                        |                  |  |  |  |  |
|                           | 🗍 Justiça gratuita                                                     |                  |  |  |  |  |
|                           |                                                                        |                  |  |  |  |  |
| Tipe de carte             | Marca da parte                                                         |                  |  |  |  |  |
| Autor do Eato             | BBIINO                                                                 |                  |  |  |  |  |
| Testemunha                | ANDRE                                                                  |                  |  |  |  |  |
| Testemunha                | MARCE                                                                  |                  |  |  |  |  |
| Testemunha                | BENAN 🗖 🗌                                                              |                  |  |  |  |  |
|                           |                                                                        |                  |  |  |  |  |

Figura 3 – Selecione o cartório desejado.

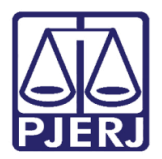

#### 1. Histórico de Versões

| Versão | Data       | Descrição da alteração | Responsável           |
|--------|------------|------------------------|-----------------------|
| 1.0    | 02/10/2018 | Elaboração da Dica     | Joanna Fortes Liborio |
| 1.1    | 03/10/2018 | Reelaboração           | Maria Eugenia         |
|        |            |                        |                       |
|        |            |                        |                       |